# **SNMP Web Pro Firmware Upgrade SOP**

Step 1 : unzip SNMP\_FirmwareXXX.rar (password: 123).

## Step2 : Close the firewall. (optional)

## Step3 : Open SNMP Web Manager.

#### Step4 : Select the FTP server IP address. Refer to Diagram 1-1

**NOTE:** If applying upgrade for SNMP Web Server in LAN, FTP server IP address will be IP address of current PC in LAN. If applying upgrade for SNMP Web Server in specific networking, FTP server IP address will be IP address of current PC in Internet.

| IF duuless                                                  | MAC address                     | Basic Info                    | IP settings                    | Online upgrade  | System manager      | Static trap add | ress SMS |
|-------------------------------------------------------------|---------------------------------|-------------------------------|--------------------------------|-----------------|---------------------|-----------------|----------|
| 2.168.107.170                                               | 60-19-29-01-6C-31               |                               |                                | 1               |                     |                 |          |
|                                                             |                                 | FTP server                    | IP address                     | 192.168.107.159 | •                   |                 |          |
|                                                             |                                 | Tar                           | get file path                  |                 |                     | В               | rowse    |
|                                                             |                                 |                               |                                | O Upgrade the   | selected device     |                 |          |
|                                                             |                                 |                               |                                | • Upgrade all I | un-upgraded devices | 3               |          |
|                                                             |                                 |                               |                                | Force to upg    | rade all devices    |                 |          |
|                                                             |                                 |                               |                                |                 | 0%                  |                 |          |
| SNMP status: 1<br>Use system time: 02                       | SNMP reset enable Reset         |                               |                                | Upgrade Ca      | ancel               |                 |          |
| 192.168.103                                                 | Scan                            | Output window                 |                                |                 |                     |                 |          |
| 183.62.224.205<br>192.168.112<br>192.168.107<br>192.168.102 | [09:10:02] 192<br>[09:10:02] Op | 2.168.107.170<br>en web serve | ) Online successful<br>r page. | Ny.             |                     |                 |          |
|                                                             |                                 |                               |                                |                 |                     |                 |          |
|                                                             |                                 |                               |                                |                 |                     |                 |          |

Diagram 1-1

# Step5 : Click "Browse" button to choose program file. Refer to

#### Diagram 1-2.

NOTE: Program file will be named upgradeXXX.tar.gz

| SNMP Web Manager                                                                                      |                         |                                                                                                    |  |  |  |  |
|----------------------------------------------------------------------------------------------------|-------------------------|----------------------------------------------------------------------------------------------------|--|--|--|--|
| stem Settings Language Help                                                                           |                         |                                                                                                    |  |  |  |  |
| IP address                                                                                            | MAC address             | Basic Info IP settings Online upgrade System manager Static trap address SMS                                                                                                    |  |  |  |  |
| 192.168.107.170                                                                                       | SNMP reset enable Paged | FTP server IP address 192.168.107.159 ▼<br>Target file path supgrade(snmp web pro\upgrade1_0_5_6.tar.g2 Browse)<br>● Upgrade the selected device<br>● Upgrade all un-upgraded devices<br>● Force to upgrade all devices<br>0% |  |  |  |  |
| Use system time: 02/13/<br>192.168.103<br>193.62.224.205<br>192.168.112<br>192.168.107<br>192.168.102 | Scan<br>Add<br>Del      | Upgrade Cancel Output window- [09:10:02] 192.168.107.170 Online successfully. [09:10:02] Open web server page.                                                                                                    |  |  |  |  |
|                                                                                                    |                         |                                                                                                    |  |  |  |  |

Diagram 1-2

# Step6 : Click "Upgrade" button to execute upgrade action.

## Refer to Diagram 1-3.

NOTE: Need password, default 12345678.

| 🛐 SNMP Web Manager |                            |                         |        |                                                                      |               |                                                       |                      |                         |  |
|--------------------|----------------------------|-------------------------|--------|----------------------------------------------------------------------|---------------|-------------------------------------------------------|----------------------|-------------------------|--|
| Syst               | em Settings Language Help  |                         |        |                                                                      |               |                                                       |                      |                         |  |
|                    | IP address                 | MAC address             |        | Basic Info                                                           | IP settings   | Online upgrade                                        | System manager       | Static trap address SMS |  |
|                    | 92.168.107.170             | 60-19-29-01-6C-31       |        |                                                                      | -             |                                                       |                      |                         |  |
|                    |                            |                         |        | FTP server                                                           | IP address    | 192.168.107.159                                       | •                    |                         |  |
|                    |                            |                         |        | Target file path slupgrade\snmp web pro\upgrade1_0_5_5.tar.gz Browse |               |                                                       |                      |                         |  |
|                    |                            |                         |        |                                                                      |               | Upgrade the                                           | selected device      |                         |  |
|                    |                            |                         |        |                                                                      |               | <ul> <li>Upgrade all</li> <li>Consete sure</li> </ul> | un-upgraded devices  |                         |  |
|                    |                            |                         |        | <u>1</u>                                                             |               | Norce to upg                                          | nade an devices      |                         |  |
|                    |                            |                         | -      | Please lo                                                            | gin first     |                                                       | 0.0                  |                         |  |
|                    | SNMP status: 1             | SNMP reset enable Reset | Passwo | ora                                                                  | ()            | rade Ca                                               | incel                |                         |  |
| -                  | Use system time: 02/13/20  | 117 10:08:10 Apply      |        | Login                                                                | Cancel        |                                                       |                      |                         |  |
|                    | 192.168.103                | Scan                    | -0     | Output window                                                        |               |                                                       |                      |                         |  |
|                    | 192.168.112                | Add                     |        | [09:10:02] 192<br>[09:10:02] Op                                      | en web serve  | o Online successfu<br>er page.                        | lly.                 |                         |  |
|                    | 192.168.107<br>192.168.102 | Del                     | 1      | [10:08:03] 192                                                       | 2.168.107.170 | ): Wrong password                                     | entered. Please retr | y to logon.             |  |
|                    |                            |                         |        |                                                                      |               |                                                       |                      |                         |  |
|                    |                            |                         |        |                                                                      |               |                                                       |                      |                         |  |
|                    |                            |                         |        |                                                                      |               |                                                       |                      |                         |  |
|                    |                            |                         |        |                                                                      |               |                                                       |                      |                         |  |
| L                  |                            |                         |        |                                                                      |               |                                                       |                      |                         |  |

Diagram 1-3

Step7 : When upgrade is complete, you may check the message in output window. Refer to Diagram 1-4.

| SNMP Web Manager              |                         |                                                                              |
|-------------------------------|-------------------------|------------------------------------------------------------------------------|
| System Settings Language Help |                         |                                                                              |
| []                            |                         |                                                                              |
| IP address                    | MAC address             | Basic Info IP settings Online upgrade System manager Static trap address SMS |
| 192.168.107.170               | 60-19-29-01-6C-31       |                                                                              |
|                               |                         | FTP server IP address 192.168.107.159 👻                                      |
|                               |                         | Tarreet file noth                                                            |
|                               |                         |                                                                              |
|                               |                         | <ul> <li>Upgrade the selected device</li> </ul>                              |
|                               |                         | O Upgrade all un-upgraded devices                                            |
|                               |                         | <ul> <li>Force to upgrade all devices</li> </ul>                             |
|                               |                         | 0%                                                                           |
|                               | ()                      |                                                                              |
| SNMP status: 1                | SNMP reset enable Reset | Upgrade Cancel                                                               |
| Use system time: 02/13/2      | 017 10:13:20 Apply      |                                                                              |
|                               |                         | Outrout window                                                               |
| 192.168.103                   | Scan                    |                                                                              |
| 183.62.224.205                | Add                     | Done                                                                         |
| 192.168.112                   |                         | /usr/bin/dhcpDetect.sh                                                       |
| 192.168.107                   | Del                     | rm -rf upgrade1 0 5 2.tar.gz                                                 |
| 192:168.102                   |                         | rm -rf /etc/snmpcard.conf                                                    |
|                               |                         | mv snmpcardch.sh /etc/                                                       |
|                               |                         | cp rc.local /etc/rc.d/rc.local                                               |
|                               |                         | rm -rf install.sh                                                            |
|                               |                         | reboot                                                                       |
|                               |                         | 10:10:59] 192.168.107.170: Upgrade is completed.                             |
|                               |                         |                                                                              |
| L                             |                         |                                                                              |

Diagram 1-4